## 國立高雄科技大學學生校外住宿租金補貼申請系統 111/02 操作手冊【申請程序】

一、進入申請系統路徑:

(一)校務行政資訊系統:請進入校務行政資訊系統

(https://webap0.nkust.edu.tw/nkust/)→申請→學務申請作業→校外住宿 租金補貼,此路徑將直接導至申請頁面。

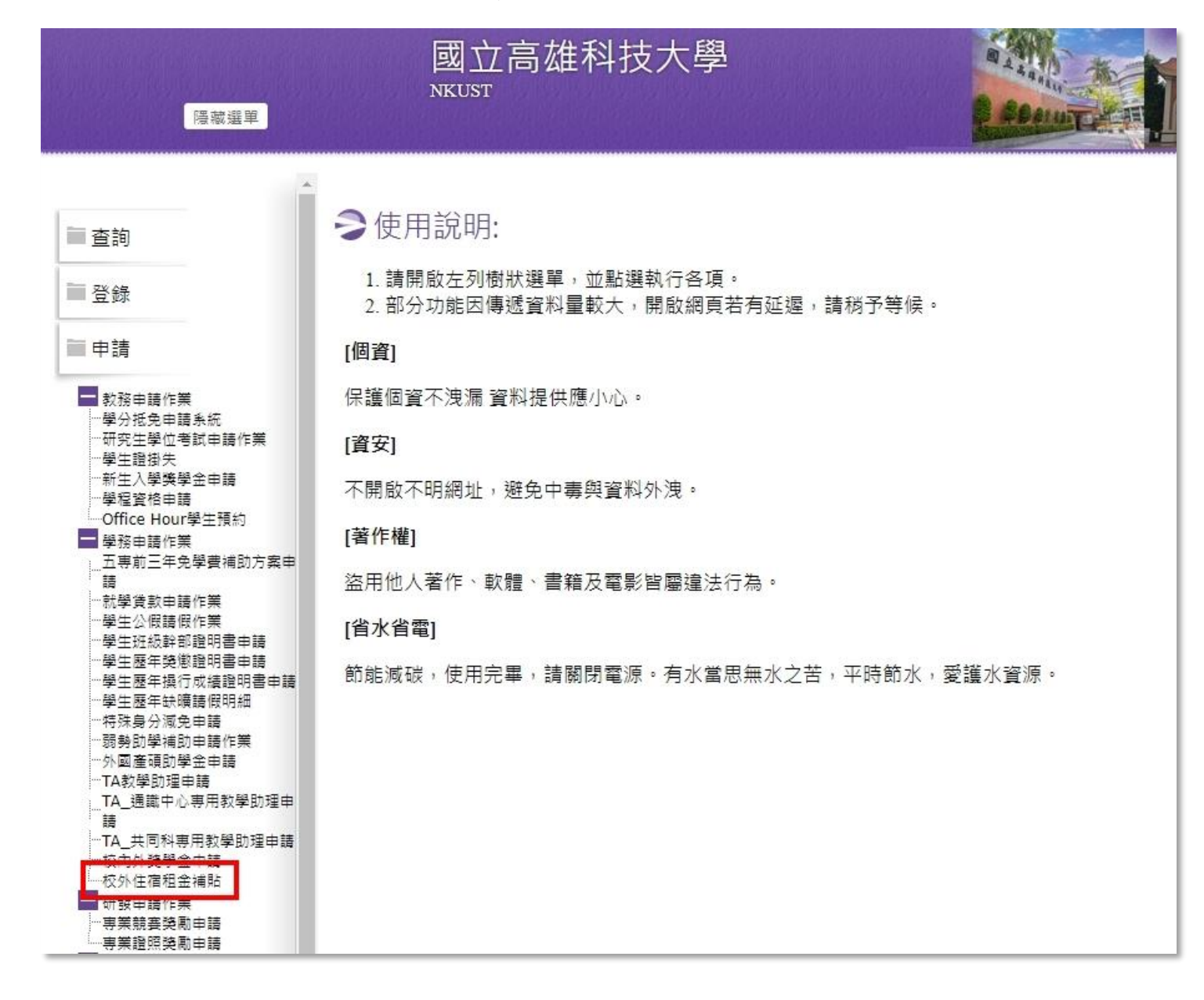

(二)校務系統行動版:學校首頁→點選「在學學生」身份→教務服務→校務系統行動版(https://mobile.nkust.edu.tw/),可依操作教學將系統加入手機主畫面,便於即時登入使用。

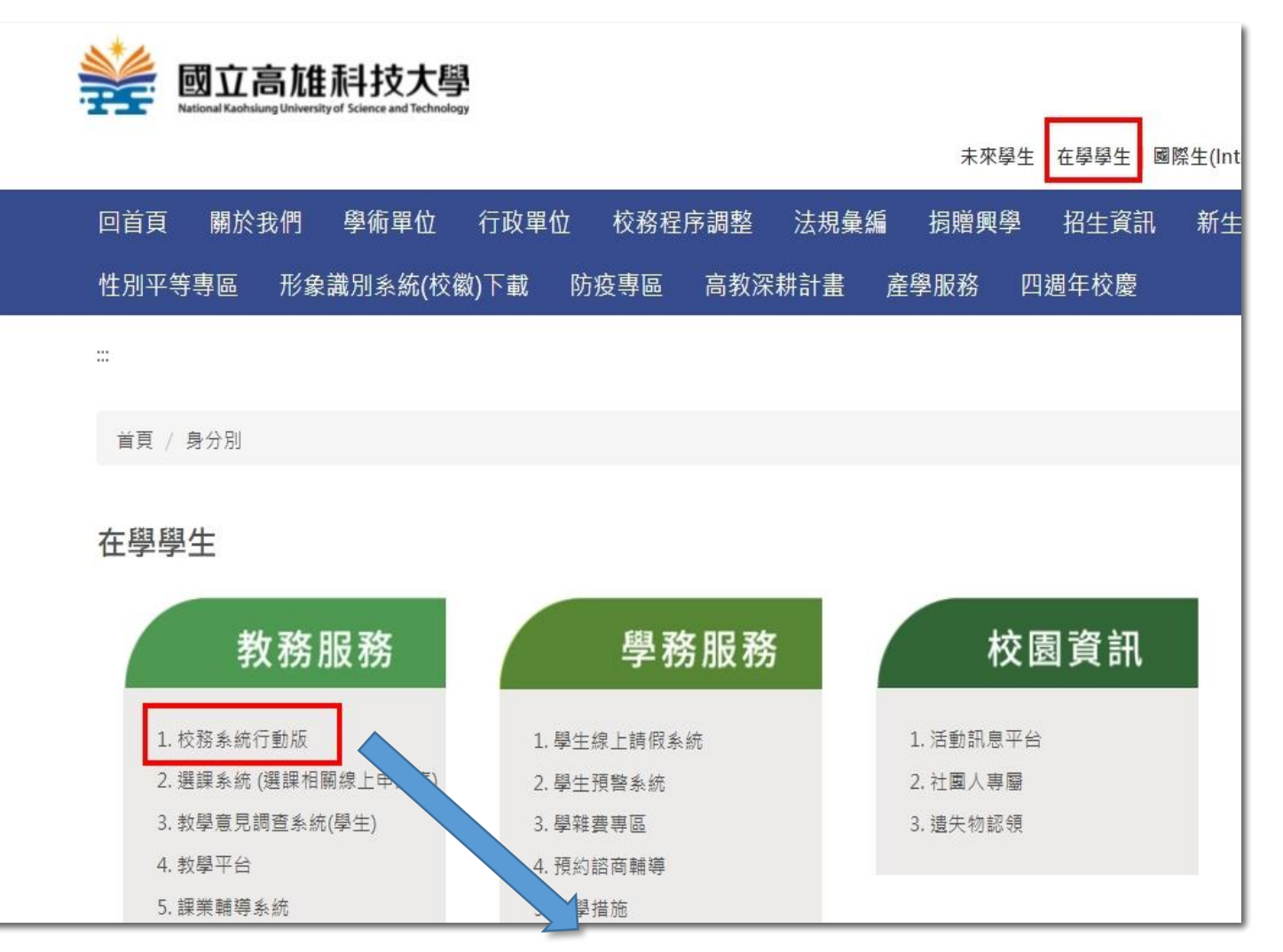

|     | 校務系統行動版       |
|-----|---------------|
|     | 請輸入校務系統帳號、密碼: |
| 2   | 校務系統帳號        |
| 請填算 | 等帳號           |
|     | 校務系統密碼        |
| 請填算 | <b>等密碼</b>    |
|     | 我不是機器人        |
|     | 登入            |
| Æ   | ⊞≣9/R         |

## 二、申請作業:

(一)提出申請:進入申請頁面後,請至當學年期按下「新增申請」。

| 🚔 校務系統行動版    | =                     |
|--------------|-----------------------|
| ★ 首頁         | 校外住宿租金補貼申請查詢          |
| 🗵 學習紀錄 🔹 👻   |                       |
| ▲ 期中預警       | 條件                    |
| 校外住宿租金補貼申請   |                       |
| 🕯 幹部證明書列印    | <b>学年期</b> 110学年度第2字期 |
| 迄 新生入學獎學金申請  |                       |
| ▼ 學分抵免申請     | 申請記錄                  |
| 20缺曠管理 <     | ▲無申請記錄                |
| ♀ 校車管理       |                       |
| ♥ 校園資訊 《     | 日新増申請                 |
| ▮ 服務教育(測試) < |                       |
|              |                       |
|              |                       |

(二)填寫申請人資訊:

請於此頁面填寫相關聯絡資訊。請進行申請經歷、申請資格、關係人資料及銀 行帳戶等資料填寫,以大專校院弱勢學生助學計畫資格申請者,請務必填列關 係人資訊,俾供所得查調;另銀行帳戶請同學再次確認是否為學校預設帳戶, 以免影響後續匯款進度。

校外住宿租金補貼申請

| 申請人資訊 |                       |       |   |       |                                     |
|-------|-----------------------|-------|---|-------|-------------------------------------|
| 單號    | R110                  |       |   | 申請日期  | 2022/02/15                          |
| 學號    | 0.0910                |       |   | 姓名    | Argue .                             |
| 連絡電話  | Network?              |       |   | 電子郵件  | @nkust.edu.tw                       |
| 申請經歷  | ● 初次申請租金補貼 ○ 曾經申請租金補貼 |       |   | 申請資格  | 弱勢租金補貼                              |
|       |                       |       |   | 以大專校院 | 弱勢學生助學計畫資格申請者,請務必填列以下關係人資訊,俾伯<br>查調 |
| 關係人資料 | 身份證字號                 | 身分別選擇 | • |       |                                     |
|       | 身份證字號                 | 身分別選擇 | • |       |                                     |
| 銀行帳戶資 | 選擇金融機構                | •     |   | 帳號    |                                     |
|       |                       |       |   |       |                                     |

## (三)填寫租賃資訊:

請續填寫校外租屋相關資訊(各欄位皆須完成),務請查對租賃契約內容,填 寫正確俾供審核,其中申請補助總月數係依據每學期可申請補貼期間之實際租 賃月份填寫(每學年可申請補助期間:上學期為8月至隔年1月,下學期為2 月至7月)。

| 租賃資訊  |                                           |           |       |                         |         |  |
|-------|-------------------------------------------|-----------|-------|-------------------------|---------|--|
| 出租人姓名 | <b>出租人是否為房屋所有權人</b> ○是<br>● 否(出租人非房屋所有權人) | (出租人為房屋所有 | 權人)   | 出租人身份<br>證字號或公<br>司統一編號 |         |  |
| 租賃地址  | 郵遞區號                                      | 縣市 > 鄉    | 鎮市區 🖌 | 地址                      |         |  |
| 承租坪數  | 0                                         |           |       | 承租租金                    |         |  |
| 租賃期間  | i                                         | ~         |       | 申請補助總                   | 選擇補助總月數 |  |
|       |                                           |           |       | 月數                      |         |  |
|       |                                           |           | □存檔   | り返回                     |         |  |

## (四)列印申請書及切結書:

完成所有欄位填寫並檢核資料後,按下「存檔」,回至申請紀錄右方欄位。「明 細」可再回去確認申請人及租賃資訊是否填寫正確,毋須修改時可點選「產出 PDF」檔,屆時會出現「點我,檔案下載」再逕行下載申請檔案(申請書及切 結書)。

校外住宿租金補貼申請查詢

|           | 110學年度第2學期 |       |      |     | *                     |      |                       |
|-----------|------------|-------|------|-----|-----------------------|------|-----------------------|
| 錄         |            |       |      |     |                       |      |                       |
| 申請單號      | 申請日期       | 學年期   | 租賃孫市 | 房主  | 租賃日期                  | 審核狀態 | 日新增請申                 |
| R11022704 | 2022/02/10 | 110-2 | 高雄市  | 王大明 | 2022/02/01~2022/07/31 | 不通過  | ● 明細 ビ 産曲 PD<br>聖 我 , |

(五)學生校外住宿租金補貼申請須知切結書:列印申請檔案後,請詳閱校外住 宿租金補貼申請須知切結書,確認每一項皆已完成閱讀後勾選並簽名,連同申 請書及相關證明文件辦理後續申請程序。